## 1/1

## - Configuração Android - UTFPRADM

Ative a rede sem fio do seu smartphone ou tablet. Selecione a rede UTFPRADM Em Método de EAP, escolha o Método PEAP Em Certificado, escolha "Não Validar" Em Identidade, inserir o login do seu e-mail institucional sem o "@utfpr.edu.br" Em Senha inserir a senha do seu e-mail institucional Veja na imagem abaixo como deve ficar a configuração.

## - Configuração iOS - UTFPRADM

Na tela inicial de seu aparelho, abra o aplicativo Ajustes Clique em Wi-Fi Ative seu Wi-Fi Escolha UTFPRADM Em Identidade, inseri o login do seu e-mail institucional sem o "@utfpr.edu.br" Em Senha inserir a senha do seu e-mail institucional Caso encontre algum problemas, favor procurar a COGETI do Câmpus ou pela DIRGTI.

From: http://wiki.pb.utfpr.edu.br/dokuwiki/ - WIKI COGETI-PB

Permanent link: http://wiki.pb.utfpr.edu.br/dokuwiki/doku.php?id=manuais:wireless:utfpradm:configuracao\_para\_android\_e\_ios&rev=1524677

Last update: 2023/01/19 16:57

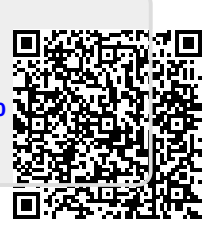